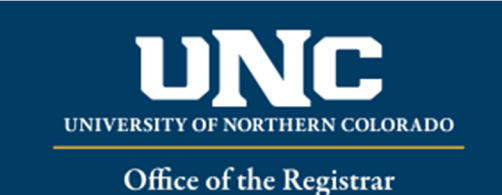

For staff who has access to banner and need to look up a student record.

- Type SPAIDEN in navigation bar in banner
  - click on ... next to the + sign.
  - Select Alternate ID
  - Staff can search by Social Security Number or any combination of name and/or date of birth.

CANCEL SELECT

| ×     | @ elluci     | an SSN/SII     | N Alternat     | e ID Searcl    | n GUIALTI 9.3.6 | (PROD)     |                      | 🔒 ADD  | RETRIEVE | A RELATED       | 🔆 TOOLS 2        |
|-------|--------------|----------------|----------------|----------------|-----------------|------------|----------------------|--------|----------|-----------------|------------------|
| * SSN | SIN/TIN AL   | ERNATE ID SEA  | RCH            |                |                 |            |                      |        | 0        | insert 🗧 Delete | Copy 👻 Filte     |
| Basi  | c Filter 🛛 🧍 | dvanced Filter |                |                |                 |            |                      |        |          |                 | G                |
| SSN   | /SIN/TIN     |                | •              |                |                 | •          | Person or Non-Persor | 1      | <b>•</b> | •               |                  |
| Last  | Name         |                | -              | First Nam      | e               | •          | Add Another Field    | . 🔻    |          |                 |                  |
|       |              |                |                |                |                 |            |                      |        |          |                 | Clear All Go     |
| SSN/S | IN/TIN       | ID             | Perso<br>Perso | n or Non-<br>n | Last Name       | First Name | Middle Name          | Prefix | Suffix   | Birthdate       | Change Indicator |
| 10    | < 1 of 1     | ► H            | 10 v F         | Per Page       | 1               | 1          | :                    | :      |          | :               | Record 1 of 1    |
| ۲     | Case Insens  | itive Query    | ) Case Se      | ensitive Quer  | У               |            |                      |        |          |                 |                  |

**▲** 

• A wildcard % is a special character that represents one or more other characters.

| To get these results                              | Enter these criteria |
|---------------------------------------------------|----------------------|
| All entries that contain 'ma'                     | %ma%                 |
| All entries that begin with 'ma'                  | ma%                  |
| All entries that end with 'ma'                    | %ma                  |
| All entries that have 'm' as the second character | _m%                  |
|                                                   |                      |